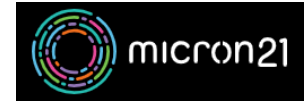

Knowledgebase > General > Modify hosts file

## Modify hosts file

Damian Jackson - 2025-05-08 - General

Windows 10

- 1. Press the Start / Windows key.
- 2. Type Notepad' in the search field.
- 3. In the search results, right-click 'notepad' and select 'Run as administrator'.
- 4. From Notepad, open the following file: c:\Windows\System32\Drivers\etc\hosts
- 5. Make the necessary changes to the file
- 6. Select File > Save to save your changes.

## macOS

- 1. Open Terminal
- 2. Type 'sudo nano /etc/hosts' and press 'Enter' to continue
- 3. Make the necessary changes to the file